## KinderConnect - Adding New Parents/Sponsors to a Child

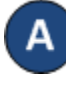

Click **Detail** under Sponsor. Remember to always **Search** before adding a Parent/Sponsor to avoid creating duplicate records for the same person.

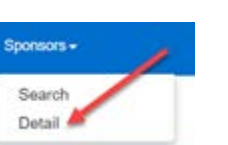

Press **New** to create a new parent/sponsor record. Enter the required information about the new parent/sponsor indicated by a red asterisk (\*). If adding children to an existing sponsor, open his/her **Sponsor Detail** page and follow steps C to G.

| New Save                                                    | Cancel       |   |  |
|-------------------------------------------------------------|--------------|---|--|
| <ul> <li>denotes a required</li> <li>Sponsor ID:</li> </ul> | field        |   |  |
| First Name:                                                 | •            |   |  |
| Middle Name:                                                |              |   |  |
| Last Name:                                                  | *            |   |  |
| Eligibility Start:                                          |              |   |  |
| Eligibility End                                             |              |   |  |
| Sponsor Type:                                               | * 🔍          |   |  |
| Street Address 1:                                           |              |   |  |
| Street Address 2:                                           |              |   |  |
| City:                                                       |              |   |  |
| State:                                                      |              | V |  |
| Zip code:                                                   |              |   |  |
| County:                                                     |              | ~ |  |
| Primary Phone:                                              |              |   |  |
| Alternate Phone 1:                                          |              |   |  |
| Alternate Phone 2:                                          |              |   |  |
| Email Address:                                              |              |   |  |
| Inactive:                                                   |              |   |  |
| Sponsored Children:                                         | Add Children |   |  |

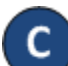

Click on *Add Children*. Enter the first name, last name and/or DCN of the child. Press **Search**.

## Sponsored Children:

| Select Children |    |        |        |
|-----------------|----|--------|--------|
| First Name:     |    |        |        |
| Last Name:      |    |        | Search |
| DCN:            |    |        |        |
|                 | ОК | Cancel |        |

D

From the search results, click to select the name of the child you would like to add to this Parent/Sponsor, then press **OK**.

| s | Child Name     | DCN               | Date of Birth |
|---|----------------|-------------------|---------------|
|   | Albertson, Amy | DCN-Amy-Albertson | 1/1/2016      |
|   |                | OK Cancel         |               |

In the Sponsor Detail page, press the drop-down arrow next to the *Child Name* to select the relationship between the parent/sponsor and the child.

| Child Name       | DCN                 | Relationship to Child |  | Delete |
|------------------|---------------------|-----------------------|--|--------|
| Albertson, Amy   | DCN-Amy-Albertson   | <b>•</b>              |  | Delete |
| Albertson, Betty | DCN-Betty-Albertson | Babysitter            |  | Delete |
| Arden, Bae       | 147258              | Facility<br>Neighbor  |  | Delete |
|                  |                     | Other<br>Relative     |  |        |

Notes: All children need to have one Parent/Sponsor with a relationship of parent. All attendance recorded by this Parent/Sponsor is automatically approved. The Sponsor identified as the first parent will manage permissions for other sponsors using the My Information page in KinderConnect or the Sponsor Options activity in KinderSign or KinderSmart. For children receiving Child Care Subsidy, KinderConnect automatically assigns the Parent relationship to a Sponsor designated as the first parent. You can only set one Sponsor for a Private Pay child with the Parent relationship. A Sponsor with a relationship of Facility is a member of the Provider staff authorized to enter attendance.

Repeat steps C through E as many times as necessary to add more children to the Sponsor.

Press **Save**. KinderConnect will display a message indicating the record saved successfully.